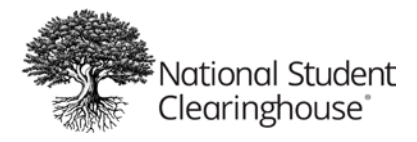

# **Accessing Myhub**

Myhub is publicly available at <u>myhub.org</u>. Learners should select the "Login" link located in the upper right corner of the Myhub home page to access the Myhub Login page.

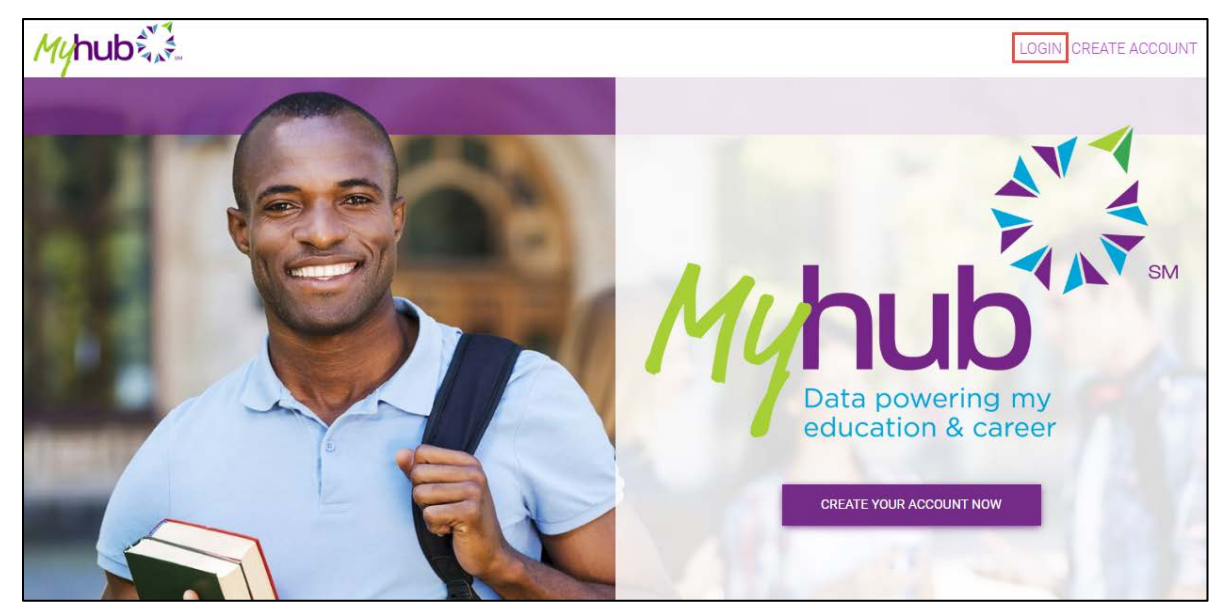

# **Login Options**

From the Login page, learners can access Myhub via single sign-on (SSO) integration with your institution's student portal and social login access.

| Myhub                                                                                       |                                    |
|---------------------------------------------------------------------------------------------|------------------------------------|
| Sign Up<br>Select one of the 3 options to begin creating your account. Please note, not all | colleges participate with Myhub.   |
| Enter your college name to see if it participates                                           |                                    |
| College name NEXT                                                                           | Your Institution's<br>Secure Login |
| OR                                                                                          |                                    |
| Use your Google or LinkedIn                                                                 |                                    |
| G Sign In With Coogle in Sign In With LinkedIn                                              | Social Login<br>Options            |

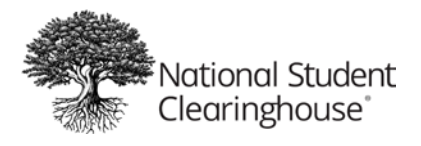

#### **Single Sign-On Access**

During your Myhub implementation, your institution created a single sign-on connection from your student portal to Myhub. By doing so, you can trust that the data of your students and alumni are secure, because access is controlled through use of your own identity management protocol.

Providing single sign-on from your institution's student portal allows students (and alumni, if they have access to the same secure portal) to access Myhub by 1) logging in to your student portal first, then selecting a secure link to access Myhub from within the student portal, or 2) logging in to your student portal from the public login page for Myhub at <u>myhub.org</u> (shown on previous page).

#### **Social Login Access**

Many institutions revoke access to their student portal after a student is no longer enrolled at their institution. Since Myhub is meant to be accessed by learners no matter where they are in their education and career journey, Myhub can be accessed via the learner's social accounts with Google and LinkedIn. To ensure your learners' data remains protected, learners are challenged with a series of challenge questions based on their public record data (e.g., car loan data, credit bureau data, etc.) when logging in via either social login option.

To log in using Google or LinkedIn, the learner selects either the "Sign In With Google" or "Sign In With LinkedIn" button.

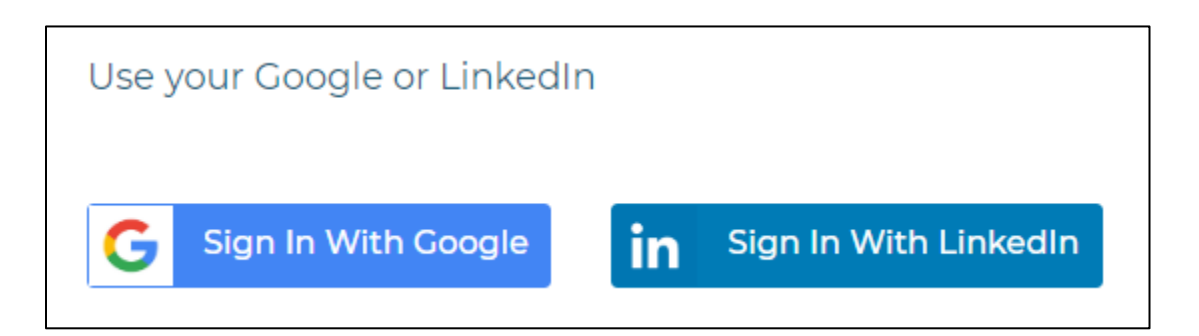

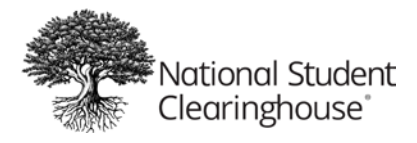

# Google Login

If "Sign In With Google" is selected, the learner is instructed to sign in to their Google account.

| , | Sign in with Google                                                                                                  |
|---|----------------------------------------------------------------------------------------------------|
|   |                                                                                                    |
|   | o                                                                                                    |
|   | Sign in                                                                                                    |
|   | to continue to studentclearinghouse.org                                                                              |
|   | - Email or phone                                                                                                    |
|   | iohndoe@gmail.com                                                                                                    |
|   | ,                                                                                                    |
|   | Forgot email?                                                                                                    |
|   |                                                                                                    |
|   | To continue, Google will share your name, email address,                                                             |
|   | language preference, and profile picture with                                                                        |
|   | studentclearinghouse.org. Before using this app, you can review studentclearinghouse org's <b>privacy policy</b> and |
|   | terms of service.                                                                                                    |
|   |                                                                                                    |
|   | Create account Next                                                                                                  |
|   |                                                                                                    |
|   |                                                                                                    |
|   |                                                                                                    |

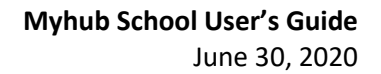

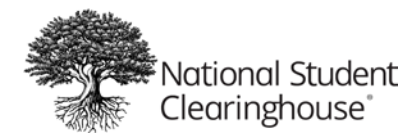

| vv010                                                                                                    | ome                                                                                                    |
|----------------------------------------------------------------------------------------------------|----------------------------------------------------------------------------------------------------|
| johndoe@g                                                                                                    | mail.com                                                                                                    |
| Enter your password                                                                                                    |                                                                                                    |
|                                                                                                    | 0                                                                                                    |
| To continue, Google will share<br>language preference, and prof<br>studentclearinghouse.org. Be<br>review studentclearinghouse.<br>terms of service. | e your name, email address,<br>file picture with<br>fore using this app, you can<br>org's <b>privacy policy</b> and |
|                                                                                                    |                                                                                                    |

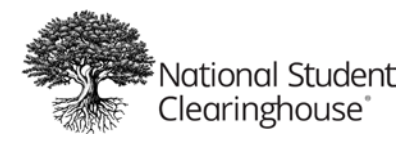

# LinkedIn Login

If "Sign In With LinkedIn" is selected, the learner is instructed to sign in to their LinkedIn account.

| Linkedin                      |          |  |  |  |  |
|-------------------------------|----------|--|--|--|--|
| Welcome Back                  |          |  |  |  |  |
| Email or Phone                | ar wond. |  |  |  |  |
| johndoe@gmail.com<br>Password |          |  |  |  |  |
| Show                          |          |  |  |  |  |
| Cancel Sign in                |          |  |  |  |  |
| Forgot password?              |          |  |  |  |  |
| New to LinkedIn? Join now     |          |  |  |  |  |

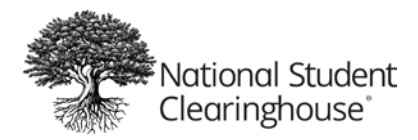

| Linked in.                                                                                                    |  |  |  |  |  |  |
|----------------------------------------------------------------------------------------------------|--|--|--|--|--|--|
| MyHub-Okta-Prod would like to:                                                                                     |  |  |  |  |  |  |
| Use the primary email address associated with<br>your LinkedIn account                                             |  |  |  |  |  |  |
| Use your name and photo You can stop this sync in your LinkedIn settings. MyHub-Okta-Prod terms apply. Learn more. |  |  |  |  |  |  |
| Not you?                                                                                                    |  |  |  |  |  |  |
| Cancel Allow                                                                                                    |  |  |  |  |  |  |
| Privacy Policy User Agreement                                                                                      |  |  |  |  |  |  |

If the learner has never signed in to Myhub before, the learner is prompted to read and accept Myhub's *Terms and Conditions of Use* before proceeding.

If the learner has previously accessed Myhub and accepted its Terms and Conditions of Use, the learner is challenged by *Multifactor Authentication (MFA)*.

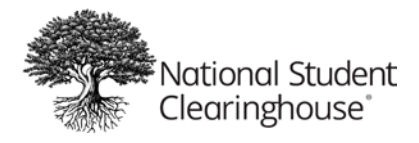

#### **Terms and Conditions of Use**

Before being permitted to access Myhub for the first time, users are prompted to read and agree to Myhub's Terms and Conditions of Use. Whenever Myhub's Terms and Conditions of Use change, users are presented with the page so they can review and accept the latest version of the terms. When users encounter Myhub's Terms and Conditions of Use, they must read the terms then scroll to the bottom of the page to accept the terms before they can proceed.

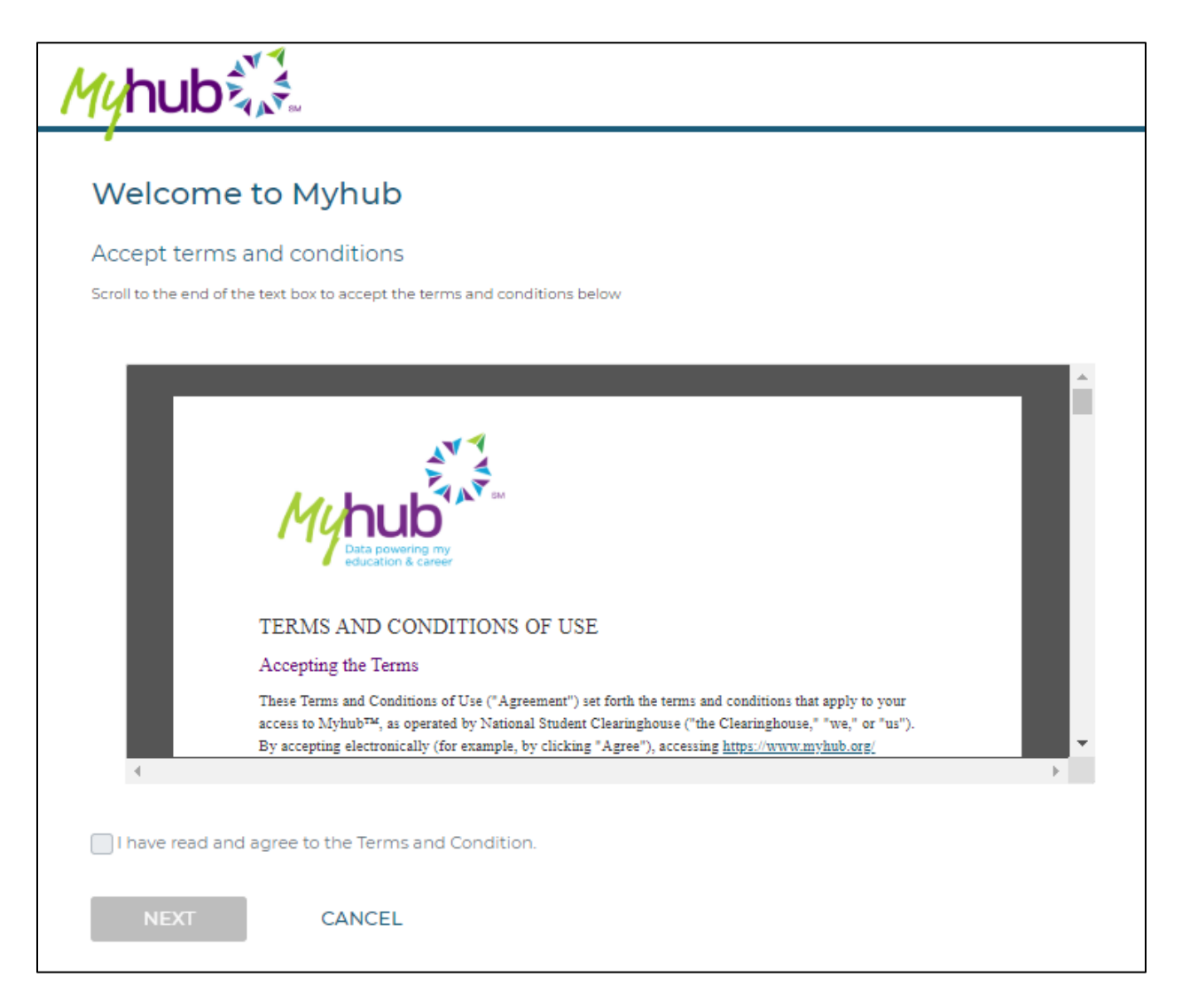

# Sign Up (for Social Login Only)

The first time a Myhub account is accessed using the Google or LinkedIn login option, the learner encounters Myhub's Sign up page. The Sign up page allows the learner to identify him or herself so we can locate the unique identity associated with the learner's education records in the Clearinghouse database.

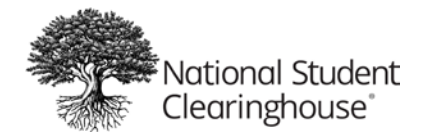

| 1yhub                | M SM                         |                                                   |
|----------------------|------------------------------|---------------------------------------------------|
| 1                    |                              |                                                   |
| Sign up              |                              |                                                   |
| We need to locate    | your student records. Please | enter the required information, indicated by (*). |
| Enerall              |                              |                                                   |
| Email                |                              |                                                   |
| johndoe@gmail.       | com                          |                                                   |
| First Name*          |                              |                                                   |
| John                 |                              |                                                   |
| Middle Name          |                              |                                                   |
| Michael              |                              |                                                   |
| Last Name*           |                              |                                                   |
| Doe                  |                              |                                                   |
|                      |                              |                                                   |
| Last Four of your Se | ocial Security               |                                                   |
| 0000                 |                              |                                                   |
| Address 1*           |                              |                                                   |
| 123 Main St          |                              |                                                   |
| Address 2            |                              |                                                   |
|                      |                              |                                                   |
| City*                |                              |                                                   |
| Herndon              |                              |                                                   |
|                      |                              |                                                   |
| State                |                              |                                                   |
| Virginia             |                              | <b>*</b>                                          |
| Zip/Postal Code*     |                              |                                                   |
| 20171                |                              |                                                   |
| Phone*               |                              |                                                   |
| (703) 742-4200       |                              |                                                   |
|                      |                              |                                                   |
|                      |                              |                                                   |

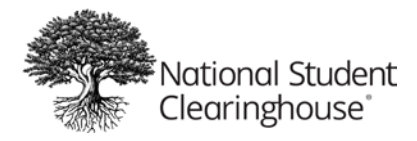

# Sign Up Errors

# *No Match Found – First Attempt*

If the information provided does not locate a matching record in the Clearinghouse database, the learner is presented with an error message advising the information on the Account Registration page be changed, so we can attempt to locate a matching record in the Clearinghouse database using additional or modified information.

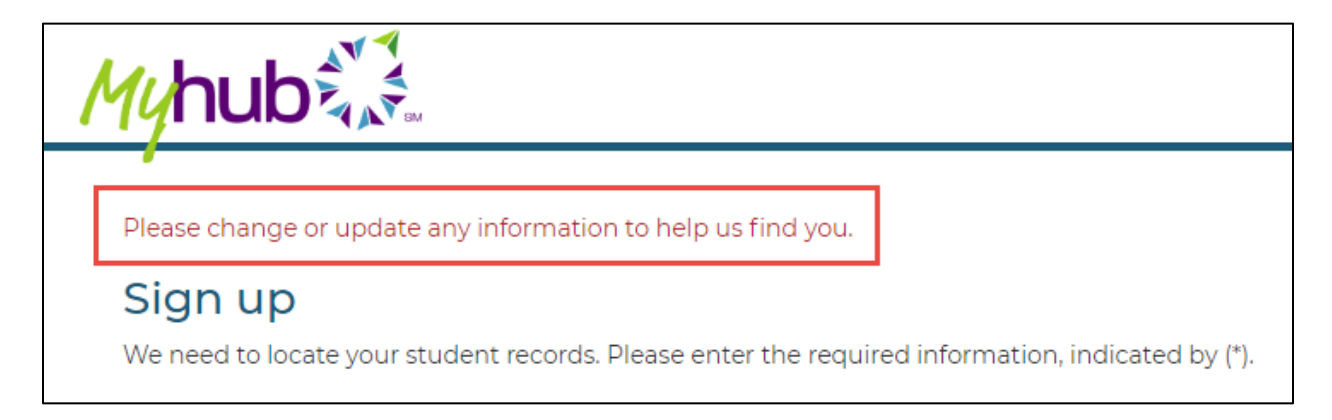

# No Match Found – Second Attempt

If the information provided in the second attempt does not locate a matching record, an error message is presented stating that, as a security precaution, the learner is not permitted to attempt to access Myhub for 24 hours.

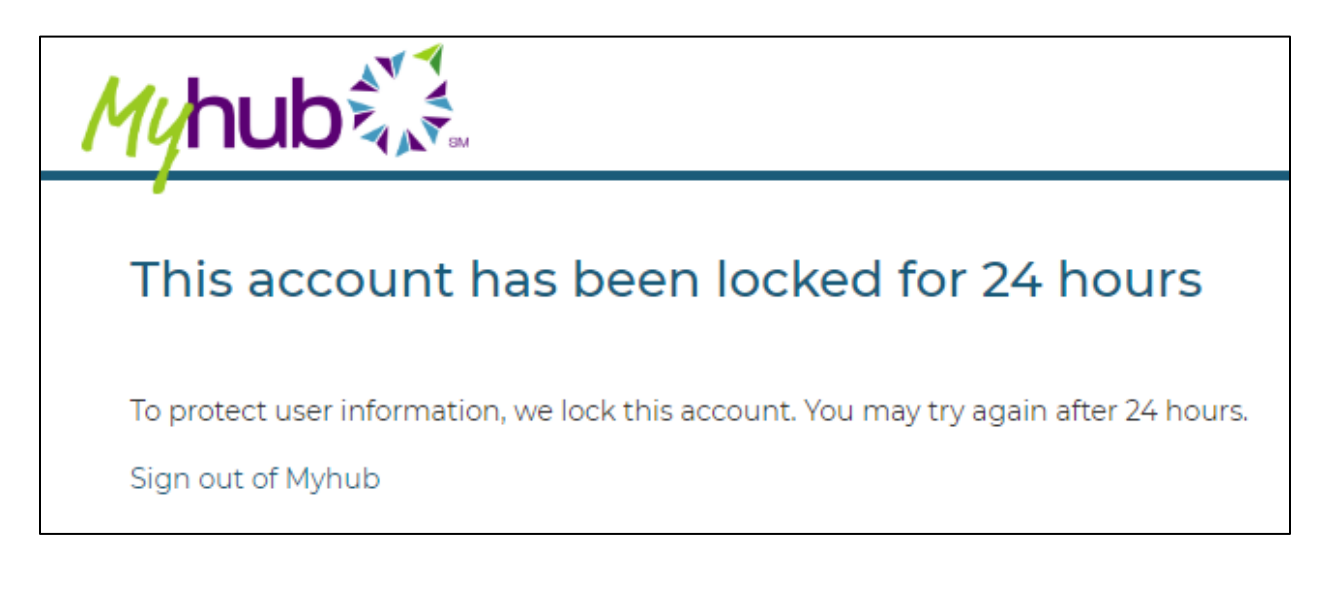

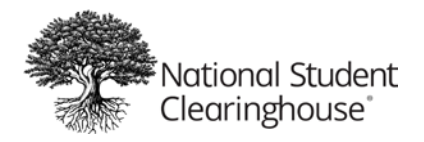

After 24 hours have passed, the learner can return and make two final attempts to access Myhub. If the learner continues to provide information that does not identify the learner's records in our system, an error message is displayed prompting the learner to contact the Clearinghouse so can we research the matter and provide assistance.

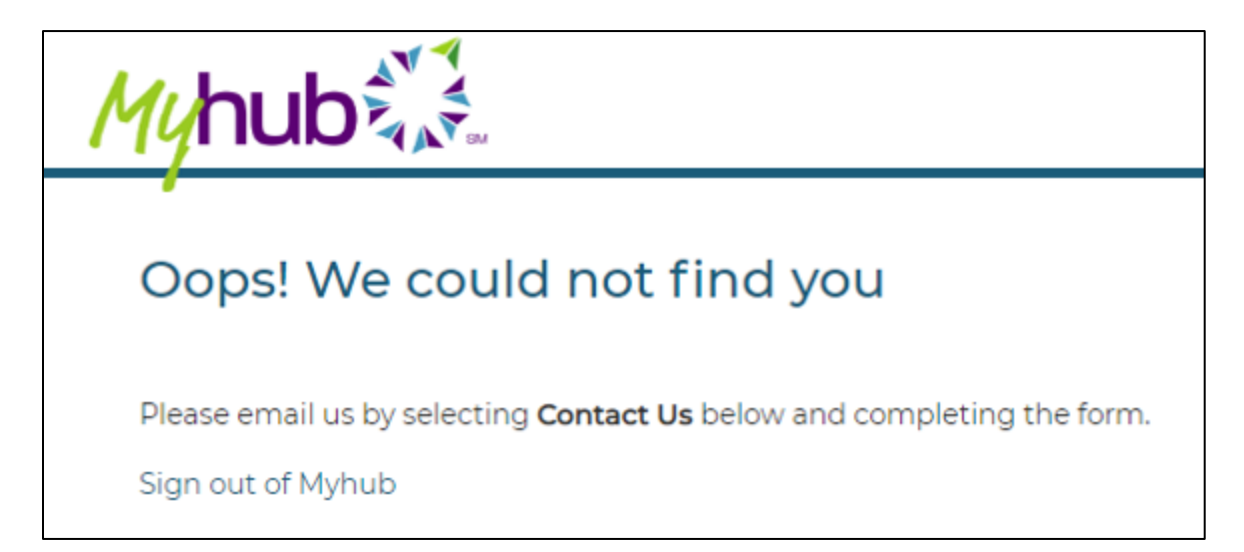

# Multiple Matches Found – First Attempt

If the information provided locates more than one potential matching record in the Clearinghouse database, the learner is prompted to complete the Sign up page again with new or additional information. We will attempt to locate a single matching record in our database with the additional or modified information.

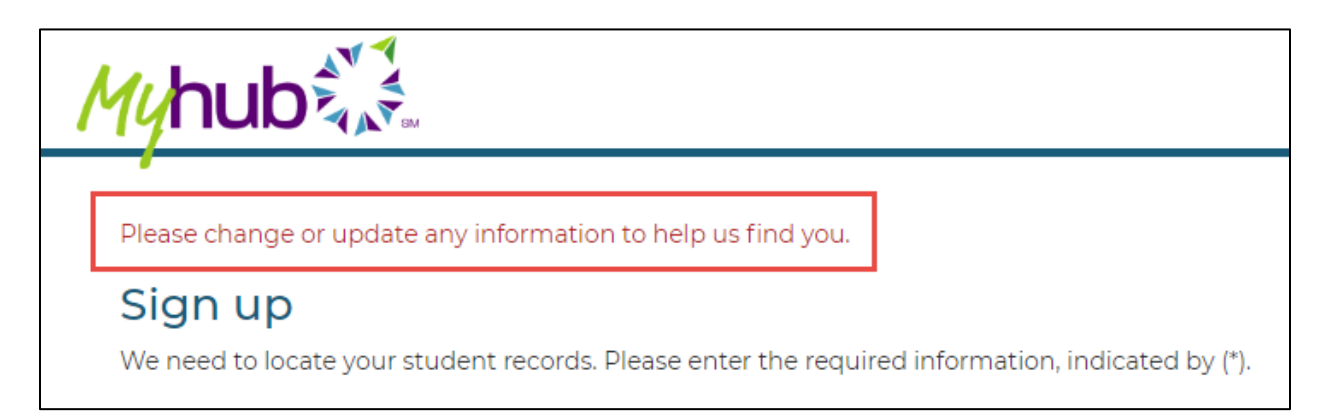

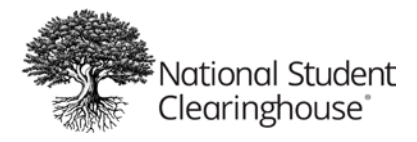

#### Multiple Matches Found – Second Attempt

If the information provided in the second attempt does not locate a unique matching record, an error message is presented stating that, as a security precaution, the learner is not permitted to attempt to access Myhub for 24 hours.

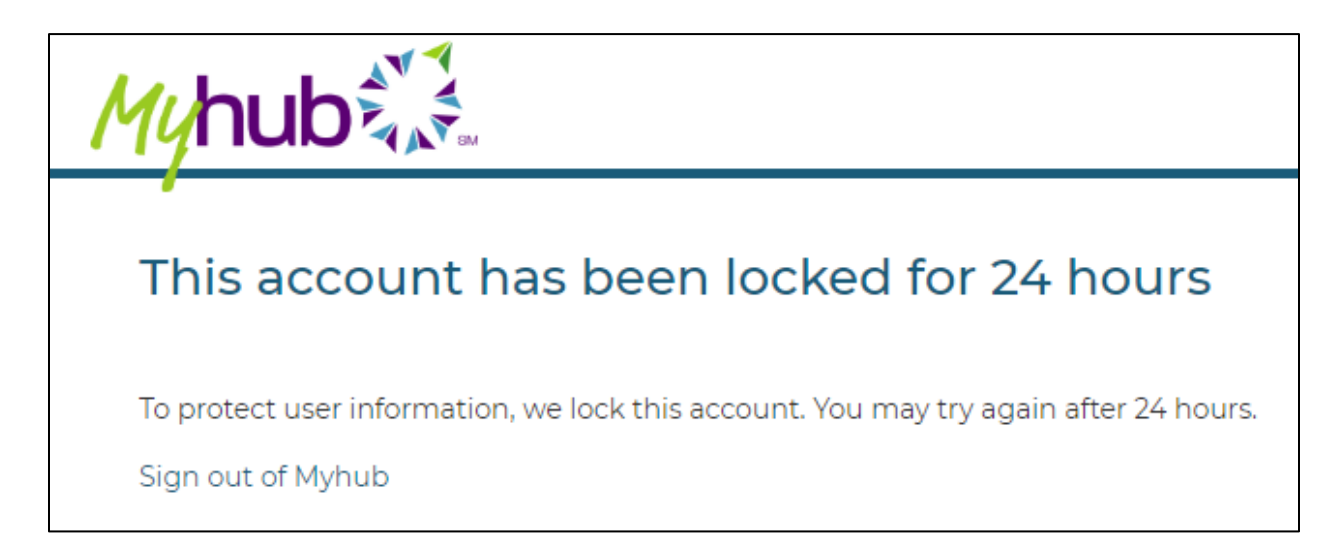

After 24 hours have passed, the learner can return for two final attempts to access Myhub. If the learner continues to provide information that does not identify a unique learner's records in our system, an error message is displayed prompting the learner to contact the Clearinghouse so we can research the matter and provide assistance.

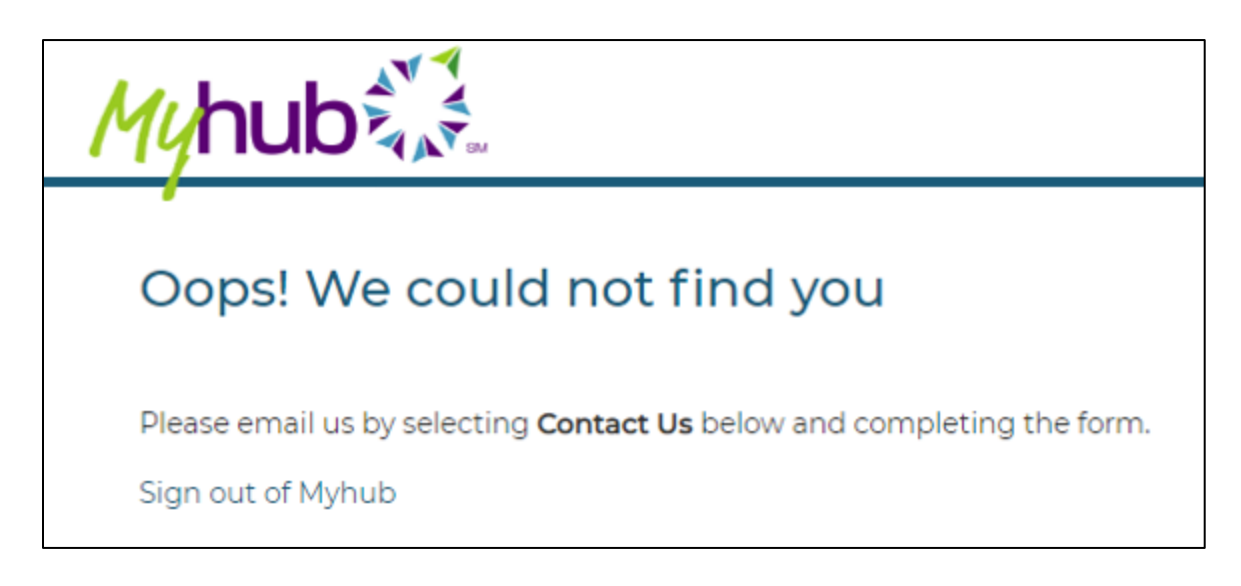

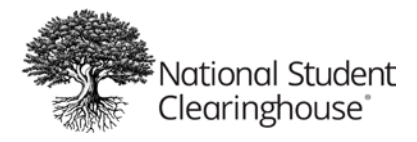

#### **Account Registration Success**

If the information provided identifies a unique identity in the Clearinghouse database, the learner will proceed to the identity proofing process.

#### Identity Proofing (for Social Login Only)

In order to protect the academic record data of learners, social login users are challenged with a series of identity proofing questions to ensure that the user accessing a learner's records in Myhub is the learner. To prevent fraudulent activity, the challenge questions are timed and randomized.

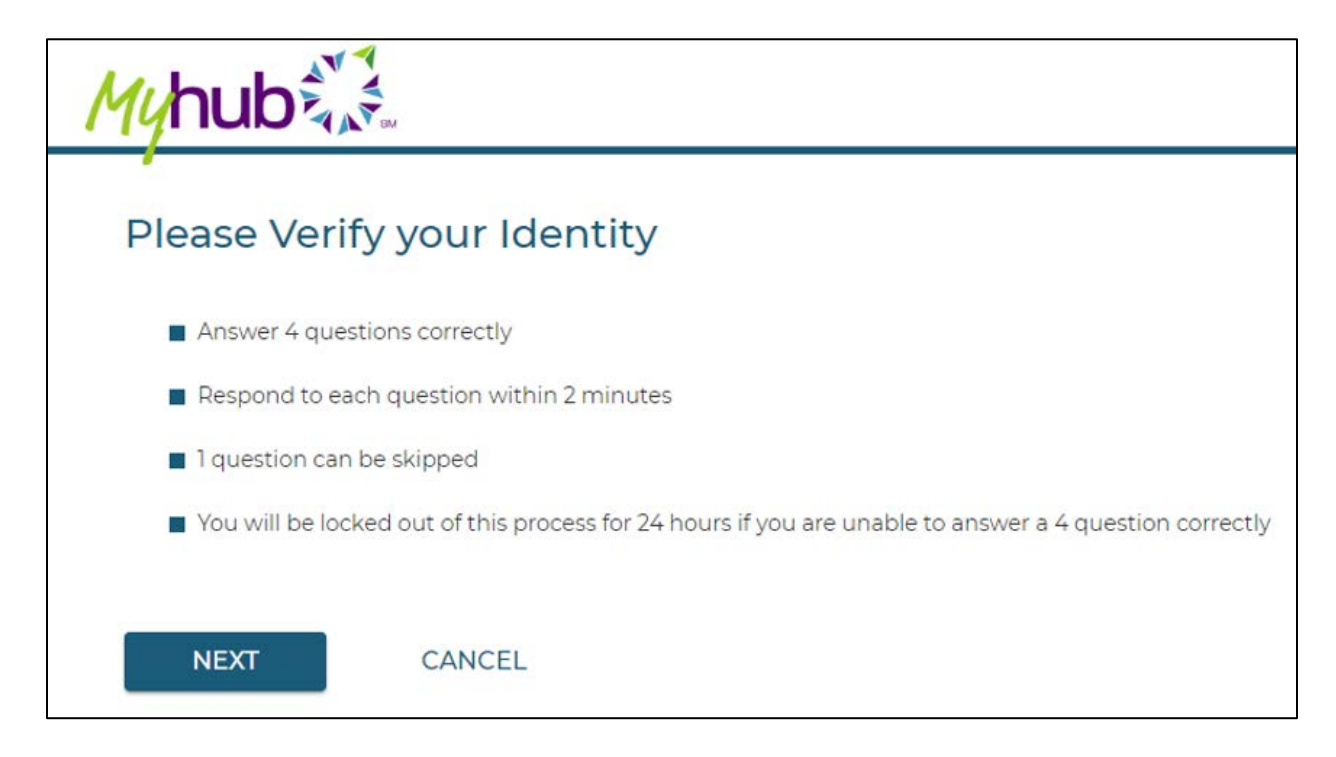

#### **Multifactor Authentication (MFA)**

When accessing Myhub for the first time, the user is prompted to establish multifactor authentication by providing a mobile phone number to receive a security code via SMS text now and upon any future attempts to access Myhub.

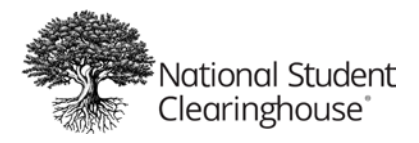

# **Myhub Data Sources**

Myhub provides learners with access to different features and components related to their education record provided by colleges and universities participating in the following services from the Clearinghouse and its partners.

| Myhub Page/Feature     | Service Participation                                      | Service Provider               |
|------------------------|------------------------------------------------------------|--------------------------------|
| Academic Perks button  | Myhub                                                      | National Student Clearinghouse |
| Colleges Attended      | Enrollment Reporting, DegreeVerify,<br>or Reverse Transfer | National Student Clearinghouse |
| Courses                | Reverse Transfer                                           | National Student Clearinghouse |
| Credentials            | Credly's Acclaim platform                                  | Credly                         |
| Degrees Earned         | DegreeVerify                                               | National Student Clearinghouse |
| Enrollment Certificate | Enrollment Reporting                                       | National Student Clearinghouse |
| button                 |                                                            |                                |
| Enrollment History     | Enrollment Reporting                                       | National Student Clearinghouse |
| Get CeDiploma          | CeDiploma                                                  | Paradigm, Inc.                 |
| Transcript button      | Transcript Ordering                                        | National Student Clearinghouse |

# Navigating Myhub

This section walks through Myhub and the various features that may be presented to your learners.

# **Myhub Home Page**

When learners access their Myhub account, the first page encountered is their Myhub Home page. The Myhub Home page provides the learner with quick access to actions they can take with their Myhub account and a high-level view of the learner's verified record.

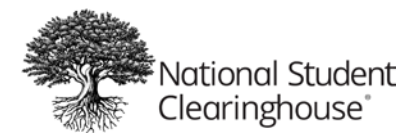

| ≣ <i>My</i> hub                                                                                                    |                                                                                                    |                                                                                                    | Help                                                                                                    | Sign Out                                                                                                 |
|----------------------------------------------------------------------------------------------------|----------------------------------------------------------------------------------------------------|----------------------------------------------------------------------------------------------------|----------------------------------------------------------------------------------------------------|----------------------------------------------------------------------------------------------------|
| Hi DA                                                                                                    | RIUS, WEICO                                                                                          | me to M<br>EX<br>Academic Perks<br>©                                                                                                    | yhub                                                                                                    |                                                                                                    |
| Degrees Earned Bachelor of Arts Award Date: 2018-05-14                                                                                                    | Get CeDiploma                                                                                        | Colleges At<br>SAMPLE L<br>Contact: Stu<br>Email: Studer                                                                                                    | tended<br>UNIVERSITY<br>dent Services<br>ItServices@su.edu<br>WN UNIVERSITY<br>dent Services<br>ItServices@hometown.edu<br>See Al | I Colleges Attended >                                                                                    |
| Enrollment History SAMPLE UNIVERSITY Full Time 2017-02-01 -2017-08-25 SAMPLE UNIVERSITY Full Time 2016-03-01 -2016-06-15 SAMPLE UNIVERSITY Full Time 2015-03-03 -2015-06-16 SAMPLE UNIVERSITY Full Time 2014-03-06 -2014-08-02 HOMETOWN UNIVERSITY Full Time 2010-01-2012-04-20 | Courses PRECALCULUS CALCULUS III CALCULUS III LINEAR ALGEBRA ACCELERATED CALCULUS I ABSTRACT ALGEBRA | <ul> <li>D 3 Credits</li> <li>A 3 Credits</li> <li>C 4 Credits</li> <li>A 3 Credits</li> <li>A 3 Credits</li> <li>A 1 Credits</li> <li>C 3 Credits</li> </ul> | Credentials<br>Last Updated on 06/29/2020<br>Keclaim Ambassador<br>Acclaim                                                        | Sync on Credly<br>Sync on Credly<br>Sync on Credly<br>Sync on Credly<br>Sync on Credly<br>Sync on Credly |
| See All Enrollment History >                                                                                                    | ational Student Clearinghouse. All F                                                                 | See All Courses >                                                                                                    | Contact Us   Terr                                                                                                    | See All Credentials >                                                                                    |

Each section of the Myhub Home page includes a link in the lower right corner that allows the learner to access a detail page with complete record information from participating institutions related to that Myhub section. Each Myhub section is described in detail on the following pages.

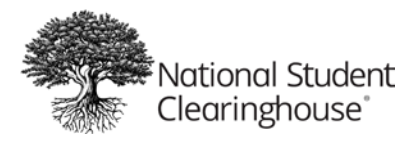

#### **Global Menu**

Starting in the upper left corner of Myhub, users are presented with a global menu option.

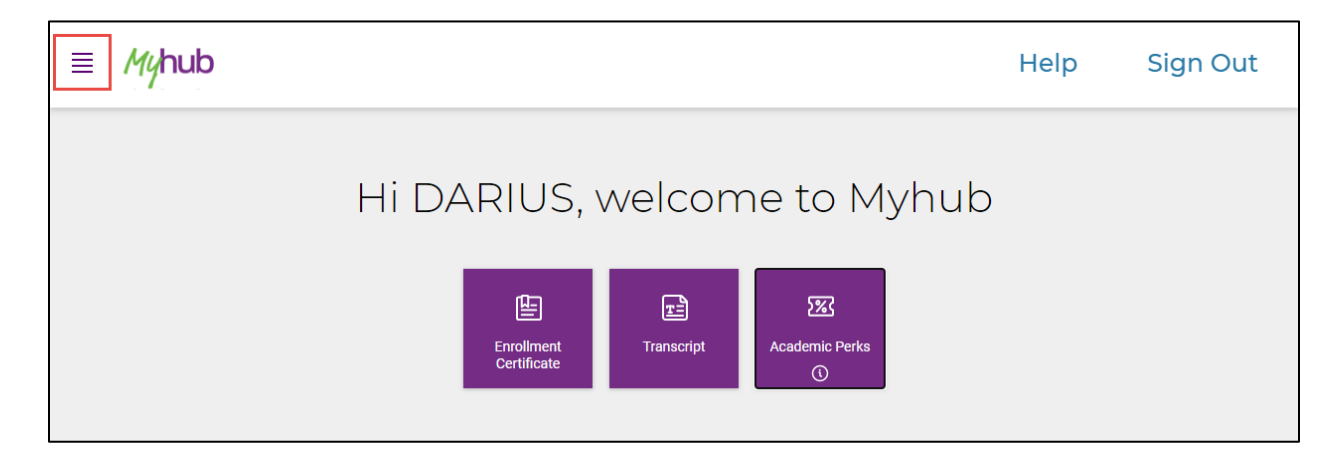

When the menu option is selected, a navigation menu appears on the left side of the page.

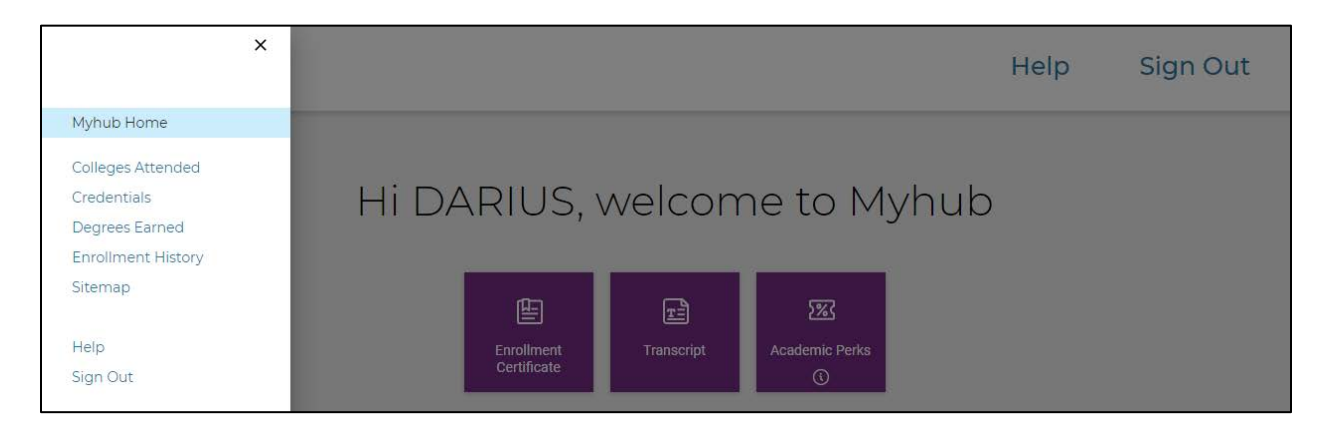

The first menu option, Myhub Home, allows the user to easily navigate back to his or her Myhub Home page from any other Myhub page.

The next set of menu options provide easy navigation to each of Myhub's distinct pages. These pages can also be accessed by selecting the links available in each section of the user's Myhub Home page, as will be discussed later in this document.

To close the menu, select the "X" button in the upper right corner of the menu.

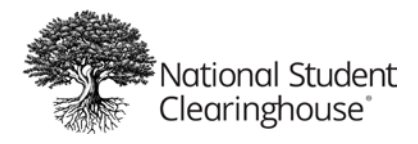

#### **Action Buttons**

At the top of the Myhub home page, users are provided with access to action buttons which allow the user to quickly put access to their learning record to meaningful use.

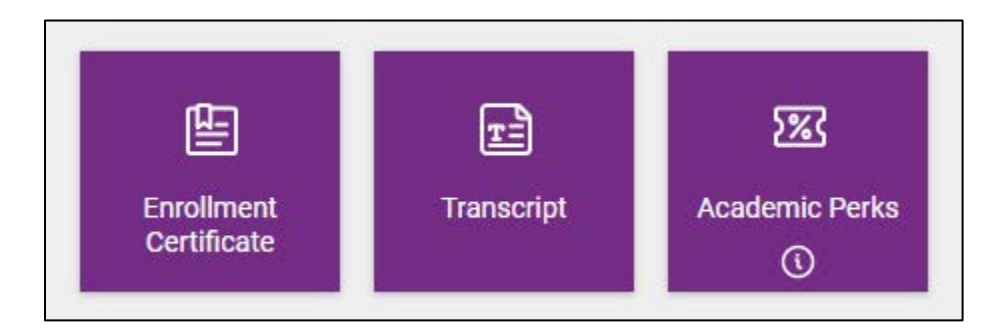

With the action buttons, users can:

- Generate and download an Enrollment or Advanced Registration certificate
- Order their official transcript from their current or former college or university
- Access student discounts from many popular merchants at AcademicPerks.org

#### **Enrollment Certificate**

Selecting the Enrollment Certificate action button will navigate the user to the Enrollment History page. On the Enrollment History page, users are presented with a "Download Enrollment Certificate" button to the right of each prior or current institution's name.

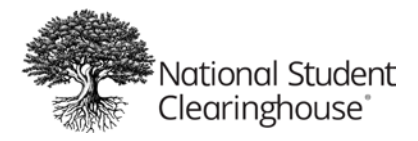

| Select the "Download Enrollment Certificate" option to obtain an Advanced Registration certificate, a Current Enrollment certificate, or an All Enrollment Certificate. You won't see advanced enrollment record if your school doesn't provide this option.  SAMPLE UNIVERSITY |               |                   |                       |                |  |
|----------------------------------------------------------------------------------------------------|---------------|-------------------|-----------------------|----------------|--|
| Term Start Date                                                                                                    | Term End Date | Enrollment Status | Status Effective Date | Date Certified |  |
| 2017-02-01                                                                                                    | 2017-08-25    | Full Time         | 2017-08-25            | 2017-08-26     |  |
| 2016-03-01                                                                                                    | 2016-06-15    | Full Time         | 2016-06-15            | 2016-06-18     |  |
| 2015-03-03                                                                                                    | 2015-06-16    | Full Time         | 2015-06-16            | 2015-06-17     |  |
| 2014-03-06                                                                                                    | 2014-08-02    | Full Time         | 2014-08-02            | 2014-08-03     |  |
| HOMETOWN UNIVERSITY Download Enrollment Certificate V                                                                                                    |               |                   |                       |                |  |
| Term Start Date                                                                                                    | Term End Date | Enrollment Status | Status Effective Date | Date Certified |  |
| 2012-01-01                                                                                                    | 2012-04-30    | Full Time         | 2012-04-30            | 2012-04-30     |  |

The user should select the "Download Enrollment Certificate" button for the institution they require an enrollment certificate. Once selected, the user will be presented with options to specify which type of enrollment certificate they require.

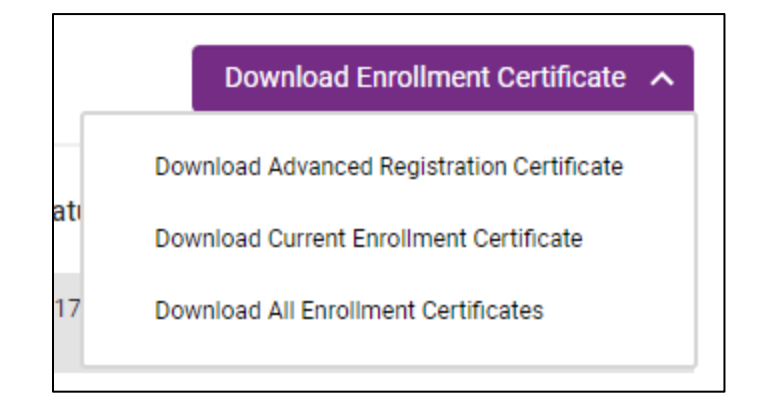

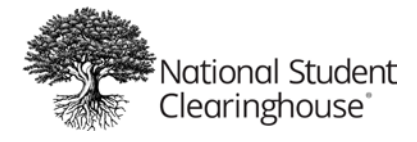

# Download Advanced Registration Certificate

The "Download Advanced Registration Certificate" option will only be presented to the user for your institution if your institution decides to provide the Advanced Registration certificate to students.

To change your Myhub service options to provide or remove the Advanced Registration certificate option and to edit the configurable Advanced Registration certificate statement at the bottom of this certificate, please have a Myhub Administrator at your institution contact our Implementations team at Implementations@studentclearinghouse.org.

# Download Current Enrollment Certificate

The "Download Current Enrollment Certificate" option is always available to Myhub users. The Current Enrollment certificate reports only the student's latest term information, excluding all prior terms.

# Download All Enrollment Certificate

The "Download All Enrollment Certificate" option is always available to Myhub users. The All Enrollment certificate reports the final status for all terms the student was enrolled at your institution.

#### Transcript

The "Transcript" action button directs the user to the Clearinghouse's Next Generation Transcript Ordering Experience.

Note: Even if your institution does not participate in the Clearinghouse's Transcript Ordering solution, the "Transcripts" action button is displayed.

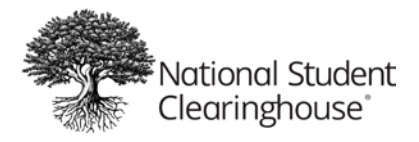

Once in Transcript Ordering, the user is prompted to select the school from which they wish to order their transcript. When the user reaches the Personal Information page, the user will see certain personal information fields pre-populated with known identifying information associated with the user's Myhub account.

| anscript Ordering Center                                                   | THO                                                                    | netown University 🔮 Help 📱 💿 |
|----------------------------------------------------------------------------|------------------------------------------------------------------------|------------------------------|
| 1 Enter Personal Information —                                             | 2 Select Transcript and Delivery<br>Details                            | Confirm Order and Checkout   |
| nter Personal Information Personal Information All fields required, unless | otherwise indicated                                                    |                              |
| First Name<br>Jane                                                         | Middle Name                                                            | Last Name<br>Tester          |
| Date of Birth<br>02/02/1988<br>MM/DD/YYYY                                  | <sup>(Optional)</sup><br>Has your name changed since attending school? | YES NO                       |
| Student Identification Information One of th                               | e following is required                                                |                              |
| Hometown ID<br>123456789                                                   | Contirm Hometown ID 123456789 Declaration                              |                              |
| OR.                                                                        | Dasires are not another                                                |                              |
| Social Security Number                                                     | Confirm Social Security Number                                         |                              |
| XXX-XX-XXXX                                                                | XXX-XX-9XXX                                                            | •                            |
| Are you currently enrolled at Hometown Un                                  | iversity - VA? YES NO                                                  |                              |
| Did you attend Hometown University prior to                                | 9 1990? YES NO                                                         |                              |
| Note: Electronic delivery is not available if you atte                     | nded prior to the date above.                                          |                              |
| Year From<br>2007                                                          | Year To<br>2011                                                        |                              |
| γγγγ                                                                       |                                                                        | -                            |
|                                                                            |                                                                        |                              |
|                                                                            | CANCEL ORDER CONTINUE >                                                |                              |

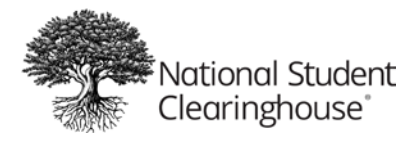

Myhub can pre-populate up to 14 distinct personal identifiers on the Personal Information page.

Fields that can be pre-populated include:

- First Name
- Middle Name
- Last Name
- Previous First Name
- Previous Last Name
- Date of Birth
- Street Address 1
- Street Address 2
- City
- State
- Zip Code
- Country
- Email
- Phone

The user can edit any of the pre-populated information, if needed.

#### **Academic Perks**

The "Academic Perks" action button provides students with easy access to exclusive student discounts from many popular merchants at AcademicPerks.org.

Users will be presented with a splash page explaining that they are leaving Myhub to explore discounts at AcademicPerks.org after selecting the "Academic Perks" action button.

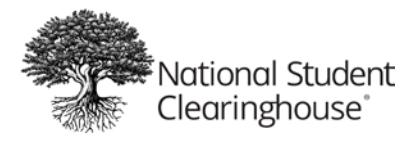

| Select "Continue" to leave this site and go to                                                                                                    |  |
|----------------------------------------------------------------------------------------------------|--|
| AcademicPerks.org, which offers many<br>valuable student discounts.<br>AcademicPerks is unaffiliated with your institution. It is powered by the National Student<br>Clearinghouse, but has its own separate Terms of Use and Privacy Policy. Any information you |  |
| CONTINUE                                                                                                    |  |
|                                                                                                    |  |

#### **Degrees Earned**

The Degrees Earned section on Myhub Home displays up to two degrees earned by the user from institutions participating in Myhub and DegreeVerify. However, the user can view all the degrees they earned at participating Myhub institutions by selecting "See All Degrees Earned" at the bottom of the Degrees Earned section.

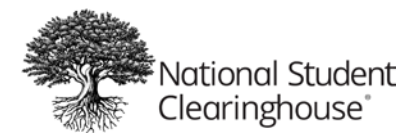

| ≡ Myhub                                                                                                    |                                                                                                    |                                                                                                    | Help                                                                                                    | Sign Out                          |  |  |
|----------------------------------------------------------------------------------------------------|----------------------------------------------------------------------------------------------------|----------------------------------------------------------------------------------------------------|----------------------------------------------------------------------------------------------------|-----------------------------------|--|--|
| Hi DARIUS, welcome to Myhub                                                                                                    |                                                                                                    |                                                                                                    |                                                                                                    |                                   |  |  |
| Cegrees Earned<br>Bachelor of Arts<br>Award Date: 2018-05-14                                                                                                    | Cet CeDiploma                                                                                       | Colleges Att<br>SAMPLE UN<br>Contact: Student<br>Email: Student<br>HOMETOW<br>Contact: Student                                           | ended<br>IVERSITY<br>ent Services<br>Services@su.edu<br>N UNIVERSITY<br>ent Services<br>Services@hometown.edu<br>See Al | Colleges Attended >               |  |  |
| Enrollment History          SAMPLE UNIVERSITY         Full Time       2017-02-01 - 2017-08-25         SAMPLE UNIVERSITY         Full Time       2016-03-01 - 2016-06-15         SAMPLE UNIVERSITY         Full Time       2015-03-03 - 2015-06-16         SAMPLE UNIVERSITY         Full Time       2015-03-03 - 2015-06-16         SAMPLE UNIVERSITY         Full Time       2015-03-03 - 2015-06-16         SAMPLE UNIVERSITY         Full Time       2014-03-06 - 2014-08-02 | COURSES PRECALCULUS CALCULUS III CALCULUS II LINEAR ALGEBRA ACCELERATED CALCULUS I ABSTRACT ALGEBRA | <ul> <li>D 3 Credits</li> <li>A 3 Credits</li> <li>C 4 Credits</li> <li>A 3 Credits</li> <li>A 1 Credits</li> <li>C 3 Credits</li> </ul> | Credentials<br>Last Updated on 06/29/2020<br>Keclaim Ambassador<br>Acclaim                                              | Sync on Credly     Sync on Credly |  |  |
| HOMETOWN UNIVERSITY<br>Full Time 2012-01-01 - 2012-04-30<br>See All Enrollment History >                                                                                                    | See<br>itional Student Clearinghouse. All Right                                                     | e All Courses >                                                                                                    | Contact Us   Terr                                                                                                    | See All Credentials >             |  |  |

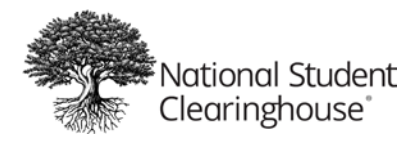

# **Get CeDiploma**

If your institution participates in CeDiploma, a certified electronic diploma service offered by our partner Paradigm, Inc., a thumbnail image of the user's diploma and a "Get CeDiploma" link is presented to the right of the degree details reported in the Degrees Earned section.

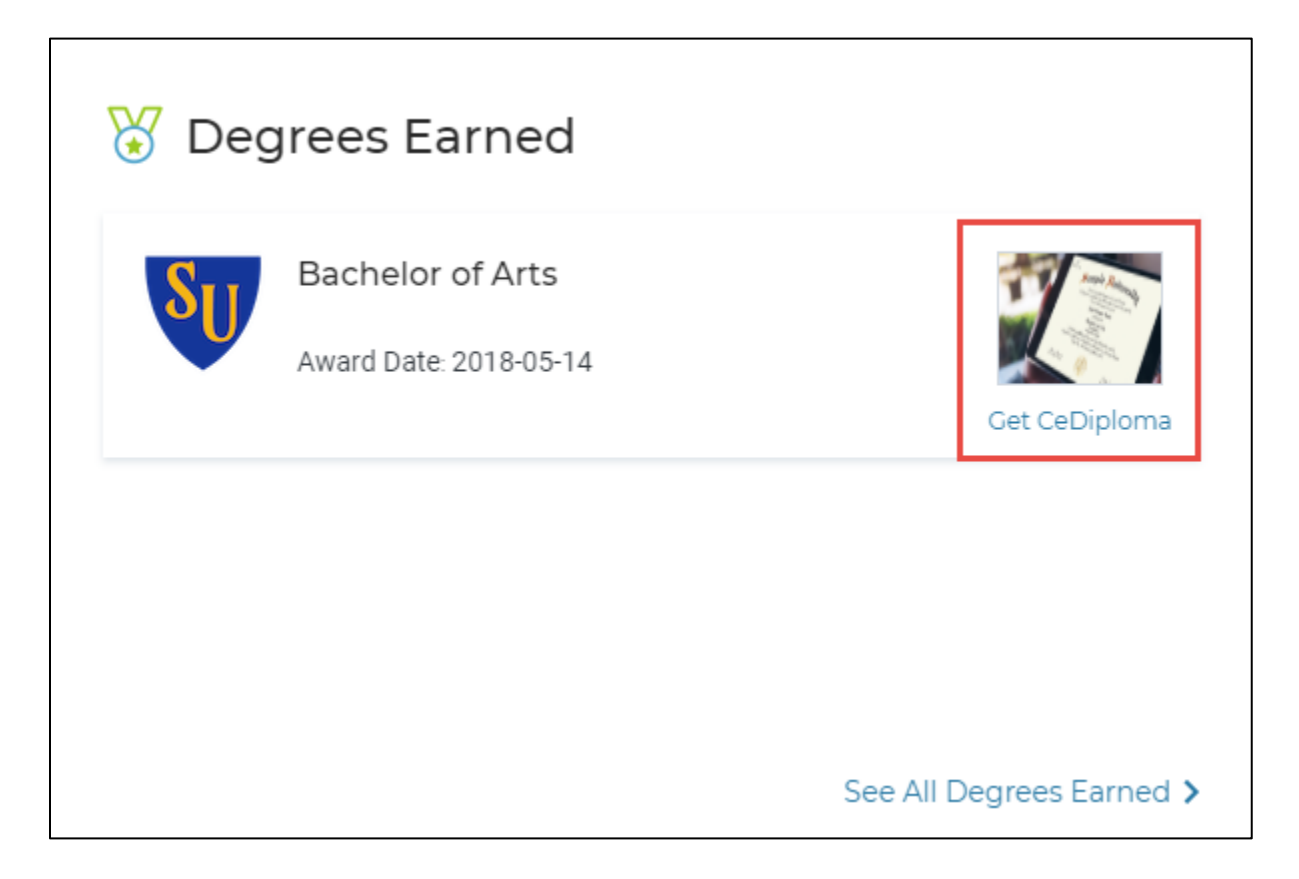

When "Get CeDiploma" is selected, the user is re-directed to CeCredential Trust to retrieve their CeDiploma from Paradigm, Inc. The CeDiploma can be downloaded from CeCredential Trust and shared with employers and others seeking to verify the credential the learner attests to have earned.

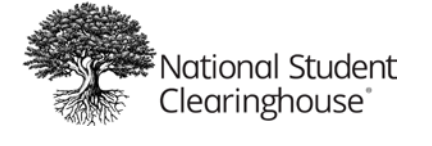

#### **Colleges Attended**

The Colleges Attended section presents the learner with a preview of the colleges and universities they previously attended or currently attend, so long as the institution participates in Myhub and Enrollment Reporting, DegreeVerify, or Reverse Transfer.

The contact information provided by the institution during implementation is displayed under its name. If the learner has any questions about their information from your institution displayed on Myhub, they will contact you at the information you provided. To request changes to your publicized contact, please see the **Myhub Publicized Contact** section.

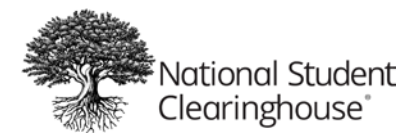

| ≡ <i>My</i> hub                                                                                                    |                                              |             |                                                                                         | Не                                                                                                    | lp :           | Sign Out                   |
|----------------------------------------------------------------------------------------------------|----------------------------------------------|-------------|-----------------------------------------------------------------------------------------|----------------------------------------------------------------------------------------------------|----------------|----------------------------|
| Hi DARI                                                                                                    | US, Welco                                    | Me<br>Ac    | to M<br>watemic Perks                                                                   | yhub                                                                                                    |                |                            |
| Contemporary Service Service S | Get CeDiploma                                | SU          | Ileges At<br>SAMPLE U<br>Contact: Studer<br>HOMETOV<br>Contact: Studer<br>Email: Studer | tended<br>NIVERSITY<br>dent Services<br>tServices@su.edu<br>VN UNIVERSITY<br>dent Services<br>ttServices@hometown.edu | See All Colleg | ges Attended <b>&gt;</b>   |
| SAMPLE UNIVERSITY<br>Full Time 2017-02-01 -2017-08-25                                                                                                    | Courses                                      | D           | 3 Credits                                                                               | Credenti<br>Last Updated on 06/29/2                                                                                   | als 🤇          | Sync on Credly             |
| SAMPLE UNIVERSITY           Full Time         2016-03-01 - 2016-06-15           SAMPLE UNIVERSITY           Full Time         2015-03-03 - 2015-06-16                                                                                                    | CALCULUS II<br>CALCULUS II<br>LINEAR ALGEBRA | A<br>C<br>A | 3 Credits<br>4 Credits<br>3 Credits                                                     | Acclaim Ambassado<br>Acclaim                                                                                          | or Tes         | t Badge<br>NSC             |
| SAMPLE UNIVERSITY<br>Full Time 2014-03-06 -2014-08-02<br>HOMETOWN UNIVERSITY                                                                                                    | ACCELERATED CALCULUS I<br>ABSTRACT ALGEBRA   | C           | 1 Credits<br>3 Credits                                                                  |                                                                                                    |                |                            |
| Full Time 2012-01-01 -2012-04-30 See All Enrollment History >                                                                                                    |                                              | See All C   | Courses >                                                                               |                                                                                                    | See Al         | II Credentials <b>&gt;</b> |

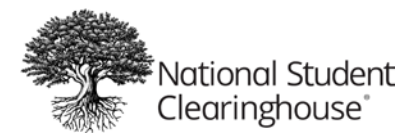

To view all institutions attended, the learner can select the "See All Colleges Attended" link at the bottom of the Colleges Attended section.

| ≡ <i>My</i> hub                                                                                                    | Help Sign Out                                                                                                    |
|----------------------------------------------------------------------------------------------------|----------------------------------------------------------------------------------------------------|
| 📩 Colleges Attended                                                                                                  | Resources<br>Access student discounts at<br>AcademicPerks.org<br>Visit AcademicPerks to enter                                                                                                    |
| <image/> <image/> <image/> <image/> <image/> <image/> <image/> <image/> <image/> <image/> <image/> <image/> <image/> | <ul> <li>Percentaging</li> <li>Visit AcademicPerk to enter<br/>giveaways and save up to 85% on top<br/>tech, fashion, entertainment and<br/>more.</li> <li>How did Myhub receive my data?</li> <li>Your college provided education data<br/>to the National Student Clearinghouse<br/>so we can provide compliance,<br/>reporting, and administrative services<br/>to your college and its students and<br/>alumni.</li> <li>How can I correct my information?<br/>Contact your college to request<br/>revision to your education data in<br/>Myhub. You can find contact<br/>information for your college[s] in<br/>Myhub in the "Colleges Attended"<br/>section.</li> <li>Why can't I see information from all<br/>my colleges;<br/>We display information only for<br/>colleges that are participating with<br/>Myhub.</li> </ul> |
|                                                                                                    |                                                                                                    |

#### **Enrollment History**

The Enrollment History section displays a preview of the learner's term-by-term enrollment history from institutions participating in Myhub and Enrollment Reporting.

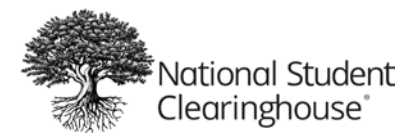

| ≣ <i>My</i> hub                                                                                                    |                                                                                                    |                                                                                                    | Help                                                                                                    | Sign Out                          |
|----------------------------------------------------------------------------------------------------|----------------------------------------------------------------------------------------------------|----------------------------------------------------------------------------------------------------|----------------------------------------------------------------------------------------------------|-----------------------------------|
| Hi DA                                                                                                    | RIUS, Welcor                                                                                                    | me to M<br>Academic Perks<br>©                                                                                                    | yhub                                                                                                    |                                   |
| Degrees Earned           Image: Degrees Earned           Image: Degrees Earned           Image: Degrees Earned           Bachelor of Arts           Award Date: 2018-05-14                                                                                                    | Cet CeDiploma                                                                                                   | Colleges At<br>SAMPLE L<br>Contact: Stu<br>Email: Studer                                                                                                    | tended<br>UNIVERSITY<br>dent Services<br>htServices@su.edu<br>WN UNIVERSITY<br>dent Services<br>htServices@hometown.edu<br>See Al | I Colleges Attended >             |
| Enrollment History         SAMPLE UNIVERSITY         Full Time       2017-02-01 - 2017-08-25         SAMPLE UNIVERSITY         Full Time       2016-03-01 - 2016-06-15         SAMPLE UNIVERSITY         Full Time       2015-03-03 - 2015-06-16         SAMPLE UNIVERSITY         Full Time       2014-03-06 - 2014-08-02         HOMETOWN UNIVERSITY         Full Time       2012-01-01 - 2012-04-30 | Courses PRECALCULUS PRECALCULUS CALCULUS III CALCULUS II LINEAR ALGEBRA ACCELERATED CALCULUS I ABSTRACT ALGEBRA | <ul> <li>D 3 Credits</li> <li>A 3 Credits</li> <li>C 4 Credits</li> <li>A 3 Credits</li> <li>A 3 Credits</li> <li>A 1 Credits</li> <li>C 3 Credits</li> </ul> | Credentials<br>Last Updated on 06/29/2020<br>Caclaim Ambassador<br>Acclaim                                                        | Sync on Credly     Sync on Credly |
| See All Enrollment History >                                                                                                    | ational Student Clearingho <u>use. All Pi</u>                                                                   | See All Courses >                                                                                                    | Contac <u>t Us  </u> Terr                                                                                                    | See All Credentials >             |

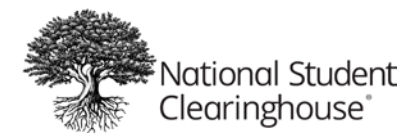

The Enrollment History page displays the learner's complete enrollment history with each institution previously attended, as long as the institutions participate in Myhub and Enrollment Reporting. The learner's enrollment history is grouped by institution on this page.

| Myhub           |                                                                                                    |                                                               |                                                 |                                                         | Help Sign Out                                                                                                    |
|-----------------|----------------------------------------------------------------------------------------------------|---------------------------------------------------------------|-------------------------------------------------|---------------------------------------------------------|----------------------------------------------------------------------------------------------------|
| SAMPLE U        | nent History<br>Enrollment Certificate" o<br>ertificate.<br>urrollment record if your scho<br>NIVERSITY | ption to obtain an Advance<br>ol doesn't provide this option. | d Registration certificate, a Curre<br>Download | ent Enrollment certificate,<br>Enrollment Certificate 🗸 | FAQs<br>How do I download my Enrollment<br>Certificate?<br>Click on "Download Enrollment<br>Certificate," then select the type of<br>certificate you need. The certificate<br>will be generated and display in your<br>browser. Login with your Credly's<br>Acclaim platform credentials to view<br>all your public badges. Learn more |
| Term Start Date | Term End Date                                                                                           | Enrollment Status                                             | Status Effective Date                           | Date Certified                                          | <ul> <li>How did Myhub receive my data?</li> <li>The Clearinghouse received these<br/>education records as a trusted agent</li> </ul>                                                                                                    |
| 2017-02-01      | 2017-08-25                                                                                              | Full Time                                                     | 2017-08-25                                      | 2017-08-26                                              | of your college or university. The<br>education records we received are<br>used to provide compliance, reporting,                                                                                                    |
| 2016-03-01      | 2016-06-15                                                                                              | Full Time                                                     | 2016-06-15                                      | 2016-06-18                                              | and administrative services to your institution and its students and alumni. Learn more                                                                                                    |
| 2015-03-03      | 2015-06-16                                                                                              | Full Time                                                     | 2015-06-16                                      | 2015-06-17                                              | Why can't I see data from all my colleges?                                                                                                    |
| 2014-03-06      | 2014-08-02                                                                                              | Full Time                                                     | 2014-08-02                                      | 2014-08-03                                              | Information is only displayed for colleges that participate in Myhub.                                                                                                    |
| HOMETOW         | /N UNIVERSI                                                                                             | TY                                                            | Download                                        | Enrollment Certificate 🗸                                |                                                                                                    |
| Term Start Date | Term End Date                                                                                           | Enrollment Status                                             | Status Effective Date                           | Date Certified                                          |                                                                                                    |
| 2012-01-01      | 2012-04-30                                                                                              | Full Time                                                     | 2012-04-30                                      | 2012-04-30                                              |                                                                                                    |
| 2011-09-01      | 2011-12-28                                                                                              | Full Time                                                     | 2011-12-28                                      | 2011-12-29                                              |                                                                                                    |
| 2011-05-12      | 2011-08-12                                                                                              | Full Time                                                     | 2011-08-12                                      | 2012-08-13                                              |                                                                                                    |
| 2010-01-04      | 2010-05-01                                                                                              | Full Time                                                     | 2010-05-01                                      | 2010-05-02                                              |                                                                                                    |

The Enrollment History page also provides learners with access to Enrollment and Advanced Registration Certificates for each of their former and current institutions. To learn more about these certificates, see the *Enrollment Certificate* section.

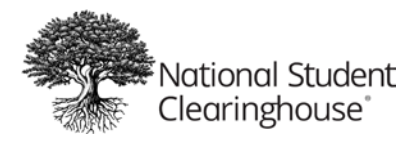

#### Courses

The Courses section is presented to the learner if 1) any of their previous institutions participate in Myhub and Reverse Transfer, 2) if one of their institutions submitted course and grade data for the learner, and 3) if one of their institutions opted to make Reverse Transfer data available to their students in Myhub.

To learn more about toggling Reverse Transfer data on or off in Myhub, see **Display Reverse Transfer data in the Courses section**.

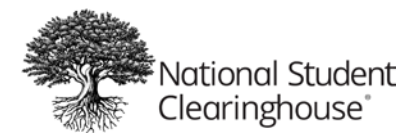

| ≣ <i>My</i> hub                                              |                                            |                                       | Help                                                  | Sign Out                   |
|--------------------------------------------------------------|--------------------------------------------|---------------------------------------|-------------------------------------------------------|----------------------------|
| Hi DA                                                        | RIUS, Welco                                | ome to My<br>E<br>Academic Perks<br>© | /hub                                                  |                            |
| Degrees Earned<br>Bachelor of Arts<br>Award Date: 2018-05-14 | Get CeDiploma                              | Colleges Atte                         | ended<br>IIVERSITY<br>unt Services<br>iervices@su.edu |                            |
| Se                                                           | ee All Degrees Earned <b>&gt;</b>          | Email: Students                       | services@hometown.edu                                 | I Colleges Attended >      |
| 😫 Enrollment History                                         | Courses                                    |                                       | Credentials                                           | Sync on Credly             |
| SAMPLE UNIVERSITY<br>Full Time 2017-02-01 -2017-08-25        |                                            | D 3 Credits                           | Reclaim                                               |                            |
| SAMPLE UNIVERSITY<br>Full Time 2016-03-01 -2016-06-15        | CALCULUS II                                | C 4 Credits                           | Acclaim Ambassador                                    | Test Badge                 |
| SAMPLE UNIVERSITY                                            | LINEAR ALGEBRA                             | A 3 Credits                           | Acclaim                                               | NSC                        |
| SAMPLE UNIVERSITY<br>Full Time 2014-03-06 -2014-08-02        | ACCELERATED CALCULUS I<br>ABSTRACT ALGEBRA | A 1 Credits<br>C 3 Credits            |                                                       |                            |
| HOMETOWN UNIVERSITY<br>Full Time 2012-01-01 -2012-04-30      |                                            |                                       |                                                       |                            |
| See All Enrollment History >                                 |                                            | See All Courses >                     |                                                       | See All Credentials >      |
| National Student ©2020 Na<br>Clearinghouse                   | ational Student Clearinghouse. All         | Rights Reserved.                      | Contact Us   Terr                                     | ns of Use   Privacy Policy |

If course and grade data for the learner was not provided by any of their former institutions through Reverse Transfer, the Courses section is not presented to the learner. Instead, the Credentials section is enlarged to take up the space otherwise used by the Courses section.

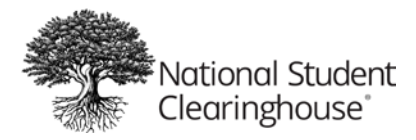

The Courses page shows more information about each course reported by the learner's former institutions if the institutions participate in Myhub and Reverse Transfer.

| 🕒 Courses              |                   |                          |       |                |                        |           |
|------------------------|-------------------|--------------------------|-------|----------------|------------------------|-----------|
| HOMETOWN U             | JNIVERSITY        |                          |       |                |                        |           |
| 2018                   |                   |                          |       |                | Hide Cou               | irses 📀   |
| Course Desc            | Semester          | Begin/End/Date           | Grade | Effective Date | Course Exchange        | Credits   |
| PRECALCULUS MATH 1330  | 20180821-20181213 | 2018-08-21<br>2018-12-13 | D     | 2018-12-17     | HOMETOWN<br>UNIVERSITY | 3 Credits |
| CALCULUS III MATH 2433 | 20180821-20181213 | 2018-08-21<br>2018-12-13 | A     | 2018-12-17     | HOMETOWN<br>UNIVERSITY | 3 Credits |
| CALCULUS II MATH 1432  | 20180821-20181213 | 2018-08-21<br>2018-12-13 | C     | 2018-12-17     | HOMETOWN               | 4 Credits |

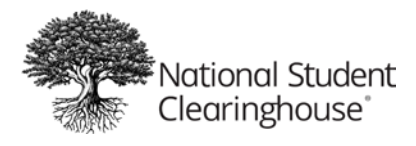

#### Credentials

The Credentials section enables learners to link their account with Credly's Acclaim platform to their Myhub learner record. This displays the learner's validated digital credentials, hosted on Credly's Acclaim platform, in Myhub with the rest of their validated education record.

Credly hosts industry-issued digital credentials from many notable businesses that certify learning achievements, including Microsoft, IBM, Oracle, and Adobe.

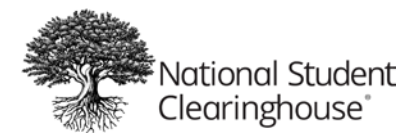

| ≣ <i>My</i> hub                                                                                                    |                                                         |                                                          | Help                                                                                                    | Sign Out                        |
|----------------------------------------------------------------------------------------------------|---------------------------------------------------------|----------------------------------------------------------|----------------------------------------------------------------------------------------------------|---------------------------------|
| Hi DA                                                                                                    | ARIUS, Welcor                                           | ne to M<br>Es<br>Academic Perks<br>©                     | yhub                                                                                                    |                                 |
| Degrees Earned<br>Bachelor of Arts<br>Award Date: 2018-05-14                                                                                              | Get CeDiploma                                           | Colleges At<br>SAMPLE U<br>Contact: Stu<br>Email: Studer | tended<br>UNIVERSITY<br>dent Services<br>ntServices@su.edu<br>WN UNIVERSITY<br>dent Services<br>ntServices@hometown.edu<br>See A | II Colleges Attended >          |
| 📴 Enrollment History                                                                                                    | Courses                                                 |                                                          | E Credentials                                                                                                    | Sync on Credly                  |
| SAMPLE UNIVERSITY<br>Full Time 2017-02-01 -2017-08-25<br>SAMPLE UNIVERSITY                                                                                | PRECALCULUS<br>CALCULUS III                             | D 3 Credits<br>A 3 Credits                               | Last Updated on 06/29/2020                                                                                                    | Ţ                               |
| Full Time         2016-03-01 - 2016-06-15           SAMPLE UNIVERSITY         Full Time           2015-03-03 - 2015-06-16         2015-03-03 - 2015-06-16 | CALCULUS II<br>LINEAR ALGEBRA<br>ACCELERATED CALCULUS I | C 4 Credits<br>A 3 Credits<br>A 1 Credits                | Acclaim Ambassador<br>Acclaim                                                                                                    | Test Badge<br>NSC               |
| SAMPLE UNIVERSITY<br>Full Time 2014-03-06 -2014-08-02                                                                                                    | ABSTRACT ALGEBRA                                        | C 3 Credits                                              |                                                                                                    |                                 |
| Full Time 2012-01-01 -2012-04-30 See All Enrollment History >                                                                                             |                                                         | See All Courses >                                        |                                                                                                    | See All Credentials <b>&gt;</b> |
| Reference Student ©2020                                                                                                    | National Student Clearinghouse. All Rig                 | ghts Reserved.                                           | Contact Us   Ter                                                                                                    | ms of Use   Privacy Policy      |

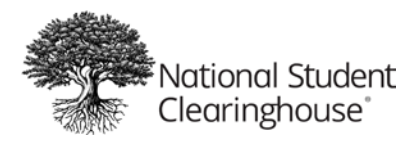

The user simply selects the "Sign In" button in the Credentials section to connect their account on Credly's Acclaim platform with Myhub. This takes the user to the login page for Credly's Acclaim platform.

| espected Brands.<br>esume-worthy<br>chievements.                                                                                                    | Sign in<br>Email      |                  |
|----------------------------------------------------------------------------------------------------|-----------------------|------------------|
| dly's Acclaim platform is the world's largest network of<br>viduals and organizations using verified achievements<br>nlock opportunities. Join millions of professionals in<br>ring your achievements online. | Password              |                  |
|                                                                                                    | Remember me Forg      | ot your password |
|                                                                                                    | Sign in               |                  |
| <b>bb</b><br>After getting certified and adding the badge to my LinkedIn<br>profile, two CEOs from local companies got in touch with<br>me to work with them on a project.                                    | <u>Create account</u> |                  |
| Saint-Paul Tinga, Software Architect & Developer                                                                                                    |                       |                  |

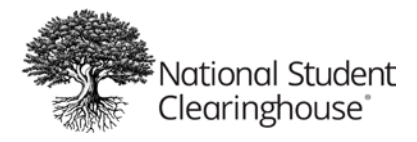

The user should sign in using their login credentials to Credly's Acclaim platform. The user is then re-directed back to Myhub where they will see all their public badges from Credly's Acclaim platform displayed in the Credentials section.

| ≣ <i>My</i> hub                                                                                                    |                                    |                                                            | Help                                                                                                    | Sign Out                   |
|----------------------------------------------------------------------------------------------------|------------------------------------|------------------------------------------------------------|----------------------------------------------------------------------------------------------------|----------------------------|
| Hi DA                                                                                                    | RIUS, WEICO                        | ome to M<br>E23<br>Academic Perks<br>©                     | yhub                                                                                                    |                            |
| Degrees Earned           Image: State State Sta | Get CeDiploma                      | Colleges At<br>SAMPLE U<br>Contact: Stude<br>Email: Studer | tended<br>INIVERSITY<br>dent Services<br>ItServices@su.edu<br>VN UNIVERSITY<br>dent Services<br>ItServices@hometown.edu<br>See A | II Colleges Attended >     |
| 😫 Enrollment History                                                                                                    | Courses                            |                                                            | Credentials                                                                                                    | Sync on Credly             |
| SAMPLE UNIVERSITY<br>Full Time 2017-02-01 -2017-08-25                                                                                                    | PRECALCULUS<br>CALCULUS III        | D 3 Credits                                                | Rectain                                                                                                    | V                          |
| SAMPLE UNIVERSITY<br>Full Time 2016-03-01 -2016-06-15                                                                                                    | CALCULUS II                        | C 4 Credits                                                | Acclaim Ambassador                                                                                                    | Test Badge                 |
|                                                                                                    | LINEAR ALGEBRA                     | A 3 Credits                                                | Acclaim                                                                                                    | NSC                        |
| Full Time 2015-03-03 -2015-06-16                                                                                                    | ACCELERATED CALCULUS I             | A 1 Credits                                                |                                                                                                    |                            |
| SAMPLE UNIVERSITY<br>Full Time 2014-03-06 -2014-08-02                                                                                                    | ABSTRACT ALGEBRA                   | C 3 Credits                                                |                                                                                                    |                            |
| HOMETOWN UNIVERSITY<br>Full Time 2012-01-01 -2012-04-30                                                                                                    |                                    |                                                            |                                                                                                    |                            |
| See All Enrollment History >                                                                                                    |                                    | See All Courses >                                          |                                                                                                    | See All Credentials >      |
| National Student ©2020 N                                                                                                    | ational Student Clearinghouse. All | Rights Reserved.                                           | Contact Us   Ter                                                                                                    | ms of Use   Privacy Policy |

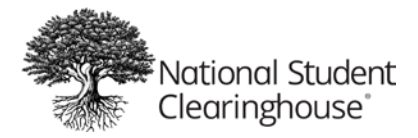

If the user earned many digital credentials hosted on Credly's Acclaim platform, the user can select "See All Credentials" to view all their public badges on the Credentials page.

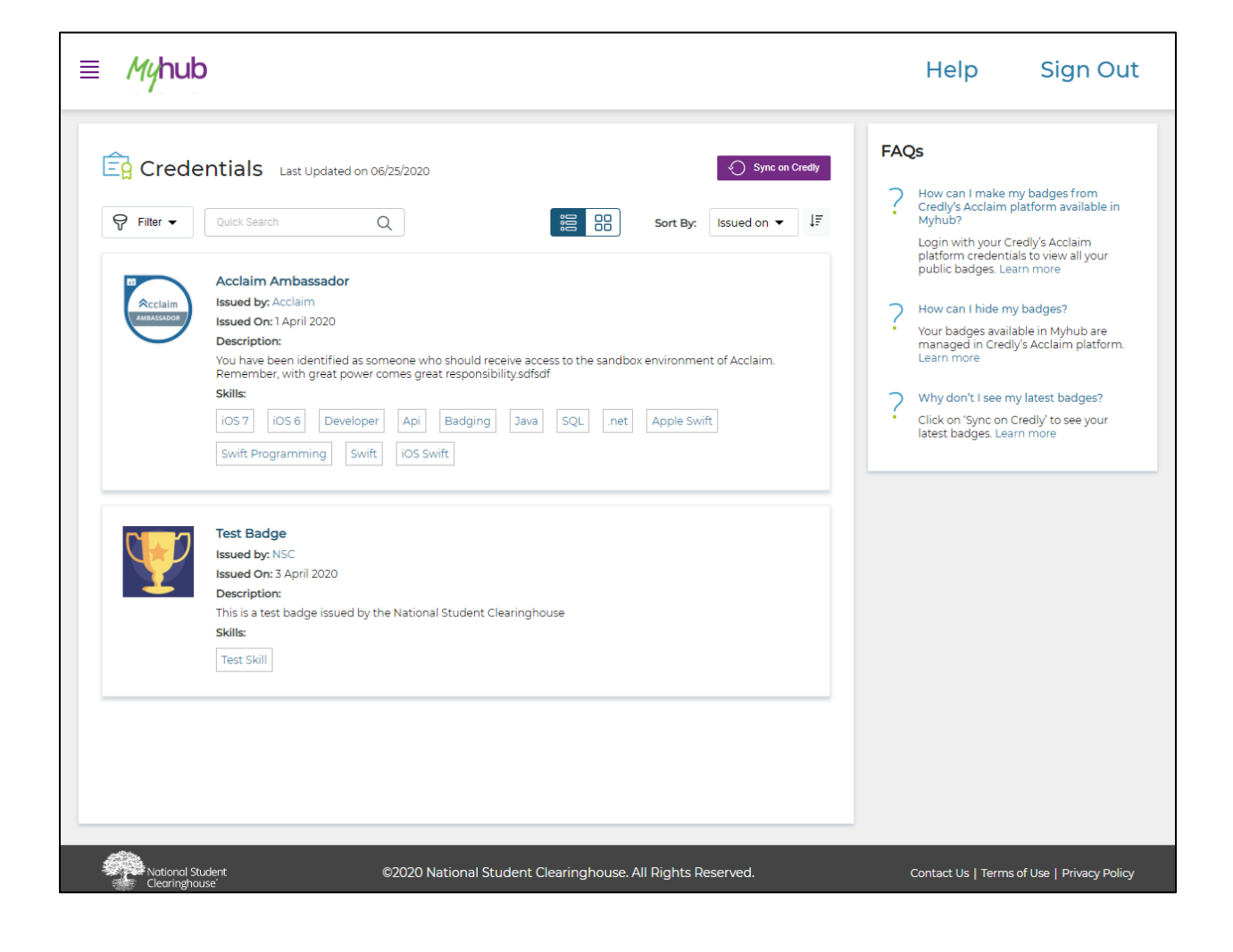

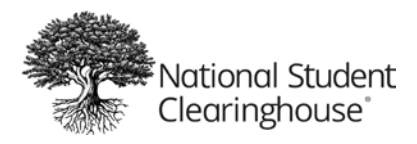

# Help

Users can access Myhub's Help Center by selecting the "Help" link in Myhub's header.

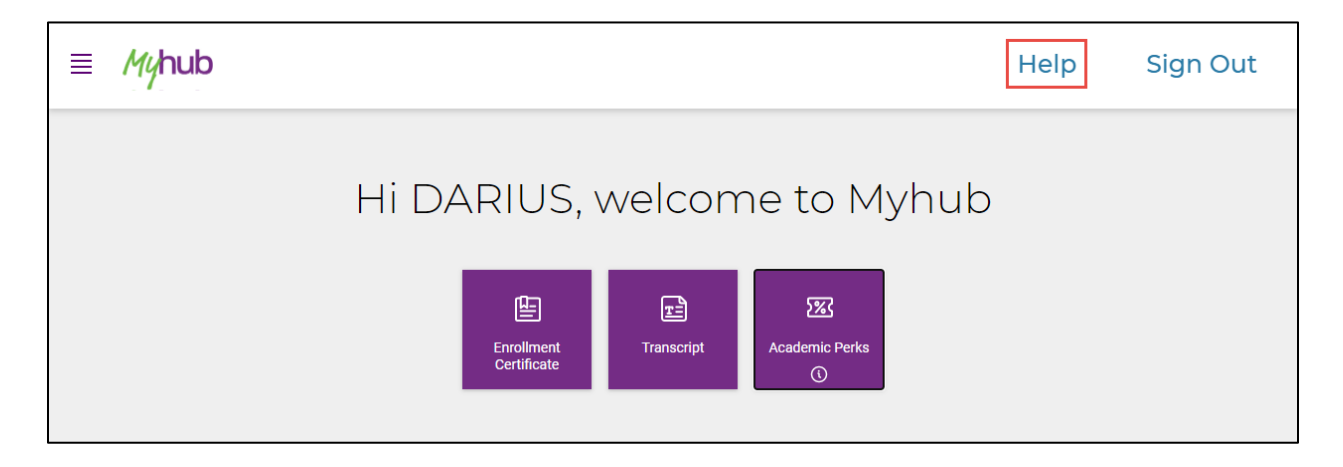

Myhub's Help Center provides frequently asked questions to support Myhub users.

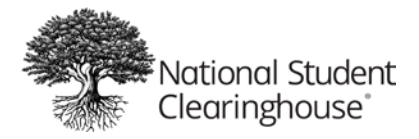

| National Stud<br>Clearinghous                                                                                                    | dent Help Center<br>se*                                                                                                    |                                                                                                    |  |
|----------------------------------------------------------------------------------------------------|----------------------------------------------------------------------------------------------------|----------------------------------------------------------------------------------------------------|--|
| Sear                                                                                                    | ch the Knowledge Base                                                                                                    | SEARCH                                                                                                    |  |
| What is Myhub?<br>Myhub is a centralized and secure or<br>records from multiple institutions he<br>Clearinghouse envisions Myhub to b | nline destination where learners can access all their academic<br>eld by the National Student Clearinghouse. The National Student                                                                                                 | Myhub                                                                                                    |  |
| Myhub aspires to provide lifelong lea                                                                                                 | arners with access to their verified comprehensive learner record                                                                                                    | education & career                                                                                                    |  |
| Myhub aspires to provide lifelong lea<br>and reliable tools to help them make<br>resources for skills attainment to ma                | energy of their verified comprehensive learner record<br>e better informed decisions about career paths and proven<br>ike their professional and personal dreams a reality.<br>Help Sign Out                                      | General FAQs 12<br>Registration & Login 4                                                                                 |  |
| Myhub aspires to provide lifelong lea<br>and reliable tools to help them make<br>resources for skills attainment to ma                | armers with access to their verified comprehensive learner record<br>e better informed decisions about career paths and proven<br>ske their professional and personal dreams a reality.<br>Help Sign Out<br>IUS, welcome to Myhub | General FAQs     12       Registration & Login     4       Myhub Tour     7       Credentials     3       CeDiploma     2 |  |